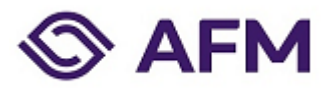

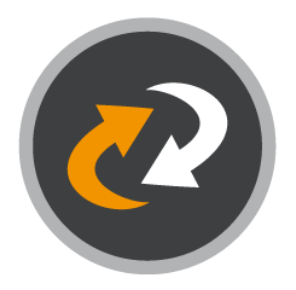

# Instructions Cryptshare

Sending and receiving files to/from AFM using Cryptshare. Cryptshare enables users to exchange large files of up to 20GB. All transfers are strongly encrypted and are made even more secure with authentication using a password. It is fast, easy and safe.

Manual | 2023

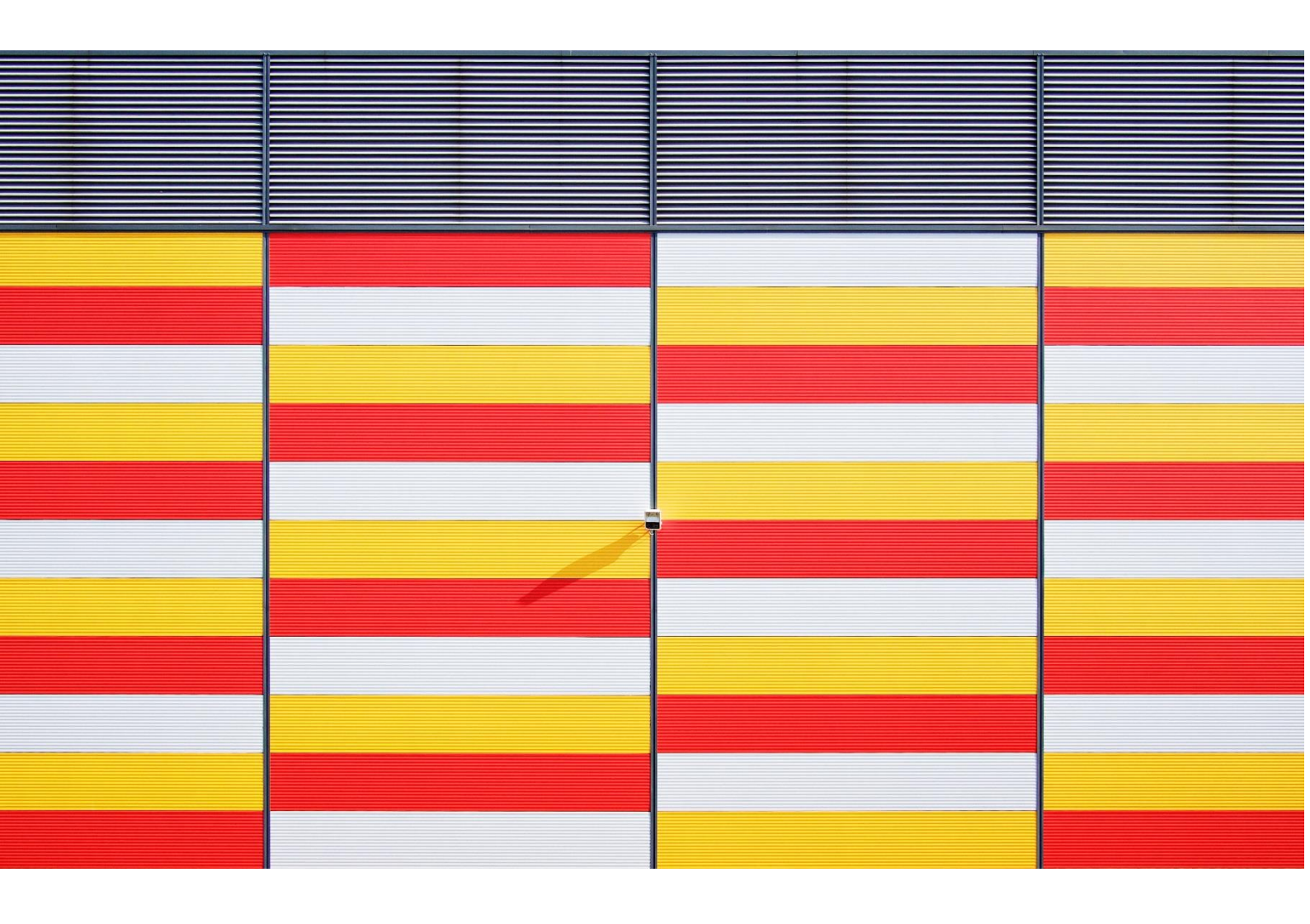

# Sending files

# 1. Go to https://filetransfer.afm.nl

Click on Provide. Enter your contact details in the fields provided. Click on Next.

| ⊕ ▼                                            | ≡                                        | <b>⊕</b> ▼                                                                                                    | ≡  |
|------------------------------------------------|------------------------------------------|----------------------------------------------------------------------------------------------------|----|
|                                                | <b>FM</b>                                | S AFM                                                                                                    |    |
| If you want to send data to another person,    | click on 'Provide'. If you have received | Your contact details                                                                                                    |    |
| a transfer ID and want to download the files   | , click on 'Retrieve'.                   | Please provide your contact details. The system will send this data to the recipie<br>of your message to allow them to get in touch with you. | nt |
|                                                |                                          | Name                                                                                                    |    |
| $(\uparrow)$                                   | $\square$                                |                                                                                                    |    |
|                                                | <b>₩</b>                                 | Phone                                                                                                    |    |
| Provide                                        | Retrieve                                 | Email                                                                                                    |    |
|                                                |                                          |                                                                                                    |    |
| 📀 Cryp                                         | tshare                                   | < Back Next                                                                                                    | >  |
| 5.7.0.11474 licenced for Auto<br>2023 Pointsha | riteit Financiele Markten<br>rp GmbH     |                                                                                                    |    |
|                                                |                                          | O Cryptshare                                                                                                    |    |
|                                                |                                          | 5.7.0.11474 licenced for Autoriteit Financiele Markten                                                                                        |    |
|                                                |                                          | 2023 Pointsharp GmbH                                                                                                    |    |

# 2. Verification code

Type in the verification code that was sent to you via email. Click on Verify.

| ⊕ <del>▼</del>                                                                                                    | ≡                    |
|----------------------------------------------------------------------------------------------------|----------------------|
| S AFM                                                                                                    |                      |
| Email Verification Required                                                                                                    |                      |
| An email containing a verification code was sent to <b>chung.wong@afm</b><br>enter the code below to complete the verification process. | . <b>nl</b> . Please |
| Verification                                                                                                    |                      |
|                                                                                                    |                      |
| < Back                                                                                                    | Next >               |
|                                                                                                    |                      |
| Cryptshare                                                                                                    |                      |
| 2023 Pointsharp GmbH                                                                                                    |                      |

### 3. Preparing for sending

In the Input field for recipient addresses type in the email address for the recipient. Click on Next. Select the file you want to send by clicking on Add files. Click on Next.

| ⊕ ≡                                                                            | ≡                                                            |
|--------------------------------------------------------------------------------|--------------------------------------------------------------|
| S AFM                                                                          | S AFM                                                        |
| Your contact details                                                           | Add Files                                                    |
| Send as                                                                        | The maximum transfer volume is 60,0 GB                       |
| Test (chung.wong@afm.nl)                                                       | Drag & Drop<br>Browse                                        |
| To Cc Bcc                                                                      | Kext > S.7.0.11474 licenced for Autoriteit Financiele Marken |
| S.7.0.11474 licenced for Autoriteit Financiele Markten<br>2023 Pointsharo GmbH | 2023 Pointsharp GmbH                                         |

## 4. Transfer Options

Send the password with a separate mail to the recipient. Click on Next.

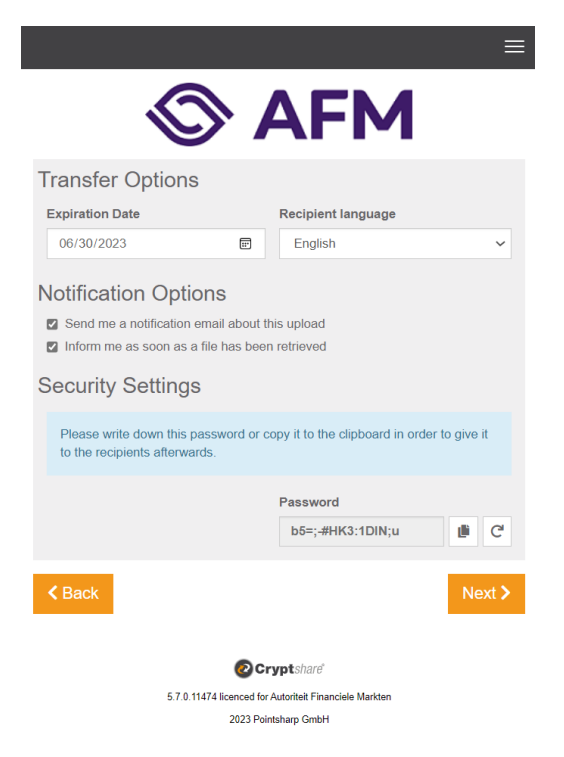

# 5. Start transfer

Click on Start Transfer.

| ≡                                                                                                    |
|----------------------------------------------------------------------------------------------------|
| S AFM                                                                                                    |
| Recipient Notification                                                                                                    |
| Subject                                                                                                    |
| Files (1) from Test                                                                                                    |
| Message                                                                                                    |
| 23   B <i>I</i> <u>U</u> <del>S</del>   X h ê ê ê ê   <->   = =                                                                                           |
| 30, Jun 2023. After the expiration date has exceeded the data will be deleted<br>automatically from the server.<br>The transfer is secured by encryption. |
|                                                                                                    |
| Start Transfer > Oryptshare 5.7.0.11474 licenced for Autoriteit Financiele Markten                                                                        |

# 6. Transfer finished

| ≡                                                                          |  |  |  |  |  |
|----------------------------------------------------------------------------|--|--|--|--|--|
| S AFM                                                                      |  |  |  |  |  |
| Successfully finished                                                      |  |  |  |  |  |
| $\checkmark$                                                               |  |  |  |  |  |
| The transfer is ready for retrieval and all recipients have been notified. |  |  |  |  |  |
| Details                                                                    |  |  |  |  |  |
| 👕 Revoke 🛛 Begin New Transfer 🗲                                            |  |  |  |  |  |
|                                                                            |  |  |  |  |  |
| Cryptshare                                                                 |  |  |  |  |  |
| 5.7.0.11474 licenced for Autoriteit Financiele Marklen                     |  |  |  |  |  |
| 2023 Pointsharp GmbH                                                       |  |  |  |  |  |

#### Manual Cryptshare

# Download transfer

### 1. Open email

The file recipient will receive an email - like the one shown below - to inform that a file has been provided through Cryptshare. Click on Download Files.

| Cryptshare"                                                                                                    |                                         |                                                                                        |                          |  |  |
|----------------------------------------------------------------------------------------------------|-----------------------------------------|----------------------------------------------------------------------------------------|--------------------------|--|--|
| Tracking ID: 20230602-1147                                                                                                    | 724-2K6r6Sxa                            |                                                                                        |                          |  |  |
| Sender name<br>Phone<br>Email                                                                                                    | Test<br>0201234567<br>chung.wong@afm.nl | Download Files<br>Available until 30, Jun 2023<br>Password: Please contact the sender. | Reply<br>with Crypishare |  |  |
| Dear Sir or Madam,<br>Confidential data has been sent to you by Test. You can download the data until <b>30, Jun 2023</b> . After the expiration date has exceeded the<br>data will be deleted automatically from the server.<br>The transfer is secured by encryption. |                                         |                                                                                        |                          |  |  |
| Transfer Details                                                                                                    |                                         |                                                                                        |                          |  |  |
| To: chung.wong                                                                                                    | @afm.nl                                 |                                                                                        |                          |  |  |
| Download link: https://filetran                                                                                                    | sfer.afm.nl/download?id=7ljn1ycYcC      |                                                                                        |                          |  |  |
| For further information please follow this link: Cryptshare Documentation                                                                                                    |                                         |                                                                                        |                          |  |  |
| This message has been generated automatically.                                                                                                    |                                         |                                                                                        |                          |  |  |

## 2. Type password

Enter password and click on Next.

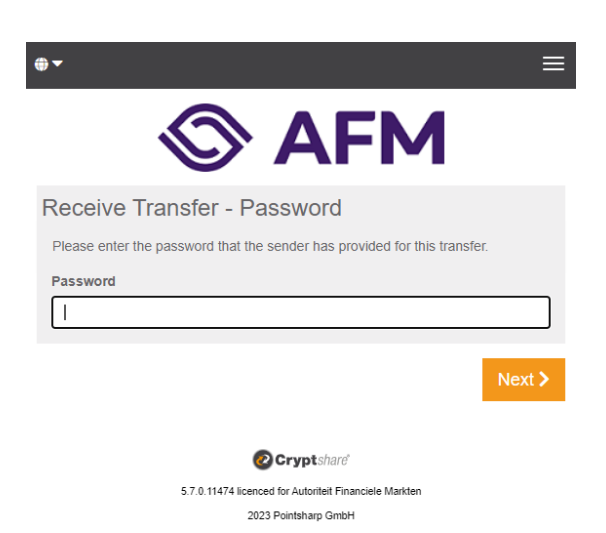

# 3. Download file

Click on Download files. Click on Finish after saving the downloaded files.

| ⊕ <del>▼</del>      |                    |                         |                                                        |         |              | ≡                   |
|---------------------|--------------------|-------------------------|--------------------------------------------------------|---------|--------------|---------------------|
|                     |                    | 0                       | AFI                                                    | Μ       |              |                     |
| 🎝 Sender            |                    |                         |                                                        |         |              | Files (1) from Test |
| chung.wong@         | ]}afm.nl           |                         |                                                        |         | Keply to all | Reply               |
| Sent:               | 02, Jun 2023 12:09 |                         |                                                        |         |              |                     |
| Ar Recipients       |                    |                         |                                                        |         |              |                     |
| To :<br>Cc :        | chung.wong@afm.nl  |                         |                                                        |         |              |                     |
| Cryptsha<br>1,4 MB  | ire manual.docx    |                         |                                                        |         |              |                     |
| Cryptshar<br>1,4 MB | re manual.docx     |                         |                                                        |         |              |                     |
| <b>Further D</b>    | ownload options    |                         |                                                        |         |              |                     |
|                     |                    |                         | ^                                                      |         |              |                     |
|                     |                    |                         | Details                                                |         |              |                     |
|                     |                    |                         |                                                        |         |              |                     |
|                     |                    | •                       | Cryptshare                                             |         |              |                     |
|                     |                    | 5.7.0.11474 licen<br>20 | ced for Autoriteit Financiele M<br>123 Pointsharp GmbH | farkten |              |                     |

Note: In case of a problem please contact the sender. The sender's contact details are in the email.